# Manuel utilisateur Rectifications de rémunérations TESA +

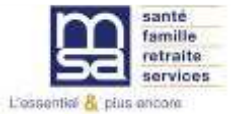

Octobre 2022 Version 2

### **Sommaire**

| Généralités                                                           | <u>p 3</u>  |
|-----------------------------------------------------------------------|-------------|
| La rectification des éléments de rémunération sur un contrat en cours | <u>p 5</u>  |
| Le bulletin de paie avec rectification                                | <u>p 17</u> |

# Généralités

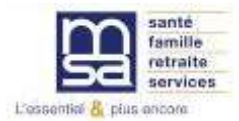

### La rectification est possible :

- □ Sur les contrats en cours (BS contenant la date de fin non réalisée)
- Sur des BS horaires uniquement
- □ Sur les rémunérations à partir de 2019
- Sur des périodes facturées et transmises en DSN
- Plusieurs fois sur une période déjà rectifiée
- Pour 3 périodes sur un même bulletin de salaire
- Sur le SMIC RDF uniquement sans obligation de modifier les heures travaillées

La rectification de rémunérations entraîne un recalcul du bulletin de salaire initial (avec les nouvelles rémunérations) dans les conditions de contrat de l'époque et connues à la date du recalcul.

# Rectification des éléments de rémunérations sur un contrat en cours

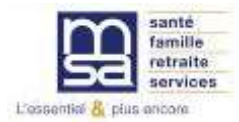

### Accès à la saisie du VS d'un contrat en cours

### Mes actions en attente

- > DPAE TESA à envoyer
- > Volets Sociaux TESA à envoyer
- > Bulletins de Salaire à valider

### Mes embauches et salaires

<u>Seuls les contrats en</u> <u>cours</u> peuvent être rectifiés.

L'accès se fait donc par la saisie d'une période d'activité

- Saisir une déclaration préalable à l'embauche (DPAE)
   Saisir les données sociales du bulletin de salaire
- > Les contrats TESA de mes salariés

### Mon compte employeur TESA

- Informations d'adhésion
- > Gérer mes taux de cotisation
- > Tâches (pour les rémunérations à la tâche)
- > Registre Unique du Personnel
- Supprimer un modèle de contrat

### **Mes Documents**

- > Recherche d'un document
- > Documents de cotisations

## La saisie du VS de la période en cours

|                                            | Informations pour la constitution du b | ulletin de salaire                                                                                                    |
|--------------------------------------------|----------------------------------------|----------------------------------------------------------------------------------------------------|
|                                            | Début de période de paie :             | 01/05/2020                                                                                                    |
|                                            | Fin de période de paie :               | 31/05/2020                                                                                                    |
| La période de paie<br>(période porteuse) = | Date de paie :                         | 05/05/2020                                                                                                    |
| mai 2020 (exemple)                         | Type de rémunération :                 | Horaire                                                                                                    |
|                                            | Mode de réglement :                    | RECTIF                                                                                                    |
|                                            | Date d'ancienneté du salarié :         | 27/11/2017                                                                                                    |
|                                            | Convention IDCC :                      | CC NAT. DES ENTREPRISES DE COMMERCE, DE<br>LOCATION ET DE REPARATION DE TRACTEURS,<br>MACHINES ET MATERIELS AGRICOLES, DE MATERIE<br>DE TRAVAUX PUBLICS, DE BATIMENT ET DE<br>MANUTENTION, DE MATERIELS DE MOTOCUL |

### Fin de saisie du VS de la période en cours : récapitulatif avant envoi

Adresse

Récapitulatif avant envoi

Une fois la saisie de la période d'activité dite « porteuse » effectuée, la rectification vous est proposée.

| Employeur         | And the second second s |                                                                                                   |                                                                    |  |  |  |
|-------------------|----------------------------------------------------------------------------------------------------|---------------------------------------------------------------------------------------------------|--------------------------------------------------------------------|--|--|--|
| Activité :        | 1100 - Exploitation ag                                                                                                    | pricole                                                                                           |                                                                    |  |  |  |
| Salarié :         | ABRICOT CDI                                                                                                    | Né le : 01/01/1986                                                                                |                                                                    |  |  |  |
| Emploi :          | CDI                                                                                                    | En :                                                                                              | CDI                                                                |  |  |  |
| Date d'entrée :   | 27/11/2017                                                                                                    | Date d'ancienneté :                                                                               | 27/11/2017                                                         |  |  |  |
| Contrat :         | 105049911                                                                                                    | Echelon/coef                                                                                      | 00115                                                              |  |  |  |
| Convention IDCC : | CC NAT. DES ENTRE<br>TRACTEURS, MACHI<br>PUBLICS, DE BATIMI                                                                                                    | PRISES DE COMMERCE, DE LOCATI<br>NES ET MATERIELS AGRICOLES, DI<br>ENT ET DE MANUTENTION, DE MATE | ON ET DE REPARATION DE<br>MATERIELS DE TRAVAUX<br>RIELS DE MOTOCUL |  |  |  |

**1 RUE DE LA VILLE 59000 LILLE** 

| Domiciliation fiscale :  | France               |                              |         |  |
|--------------------------|----------------------|------------------------------|---------|--|
| Période de pale          | Du 01/05/2020 au 31/ | 05/2020                      |         |  |
| Date de paie :           | 05/05/2020           |                              |         |  |
| Nb de jours travaillés : | 21 jours             | Nb jours absence non payée : | 0 jours |  |
| Etat du contrat :        | En cours             | Motif de rupture :           | Aucun   |  |
| Mode de réglement :      | RECTIF               |                              |         |  |
| Acompte déjà versé :     | Aucun                |                              |         |  |

| Eléments de rémunérations soumis à cotisations |               |           |  |  |  |  |
|------------------------------------------------|---------------|-----------|--|--|--|--|
| Nature                                         | Nombre / Base | Montant € |  |  |  |  |
| Heures normales 1                              | 151.67        | 1971.71   |  |  |  |  |

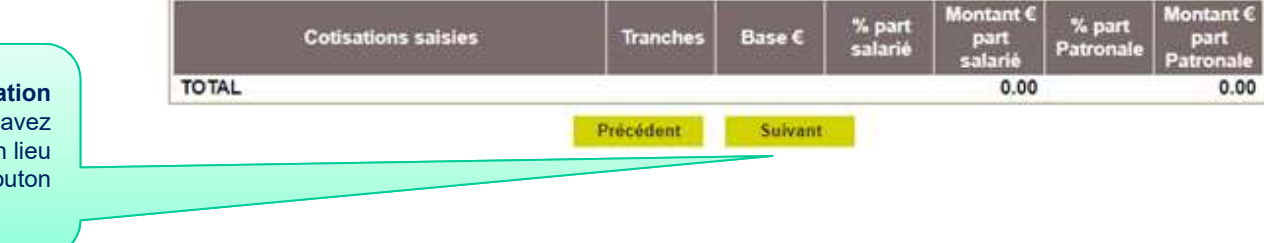

Lorsque la rectification est autorisée. vous avez le **bouton suivant** en lieu et place du bouton « envoyer »

[TESA +] – Octobre 2022

### La demande de rectification 1/2

Si le contrat et la situation permettent de saisir des rectifications, après le récapitulatif du VS en cours de saisie, une **pop-up est proposée** pour vous demander si vous souhaitez effectuer des rectifications ou non.

| Voulez-vous saisir de | s rectifications | sur une | e période antérie | eure facturée |
|-----------------------|------------------|---------|-------------------|---------------|
|                       | Non              |         | Oui               |               |
|                       |                  |         |                   |               |

### 1. Pas de rectification à saisir : cliquer sur non

La page d'envoi de la période en cours est affichée pour confirmation

| Recapitulatif avant er | nvoi |  |
|------------------------|------|--|
|------------------------|------|--|

| Employeur :              | -                            | a contract of the second second                       |                                         |                                        |                                                                                                    |                     |                                                                                                    |
|--------------------------|------------------------------|-------------------------------------------------------|-----------------------------------------|----------------------------------------|----------------------------------------------------------------------------------------------------|---------------------|----------------------------------------------------------------------------------------------------|
| Activité :               | 1100 - Ex                    | ploitation agricole                                   | 6                                       |                                        |                                                                                                    |                     |                                                                                                    |
| Salarié :                | ABRICO                       | T CDI (                                               | Né le : 0                               | 1/01/1986                              |                                                                                                    |                     |                                                                                                    |
| Emploi :                 | CDI                          |                                                       | En :                                    |                                        |                                                                                                    | CDI                 |                                                                                                    |
| Date d'entrée :          | 27/11/201                    | 7                                                     | Date d'                                 | ancienneté :                           |                                                                                                    | 27/11/2017          |                                                                                                    |
| Contrat :                | 10 \$ 04991                  | 11                                                    | Echelo                                  | n/coef :                               |                                                                                                    | 00115               |                                                                                                    |
| Convention IDCC :        | CC NAT.<br>TRACTE<br>PUBLICS | DES ENTREPRISE<br>URS, MACHINES E<br>5, DE BATIMENT E | ES DE COMM<br>ET MATERIEL<br>T DE MANUT | ERCE, DE LO<br>S AGRICOL<br>ENTION, DE | OCATION ET E<br>ES, DE MATER<br>MATERIELS I                                                                                                    | REPARATION          | ON DE                                                                                                    |
| Adresse :                | 1 RUE DI                     | E LA VILLE 59000                                      | LILLE                                   |                                        |                                                                                                    |                     |                                                                                                    |
| Domiciliation fiscale :  | France                       |                                                       |                                         |                                        |                                                                                                    |                     |                                                                                                    |
| Période de pale          | Du 01/05                     | /2020 au 31/05/202                                    | 20                                      |                                        |                                                                                                    |                     |                                                                                                    |
| Date de paie :           | 05/05/202                    | 20                                                    |                                         |                                        |                                                                                                    |                     |                                                                                                    |
| Nb de jours travaillés : | 21 jours                     |                                                       | Nb jour                                 | s absence no                           | on payée :                                                                                                    | 0 jours             |                                                                                                    |
| Etat du contrat :        | En cours                     |                                                       | Motif de                                | e rupture :                            |                                                                                                    | Aucun               |                                                                                                    |
| Mode de réglement :      | RECTIF                       |                                                       |                                         |                                        |                                                                                                    |                     |                                                                                                    |
| Acompte déjá versé :     | Aucun                        |                                                       |                                         |                                        |                                                                                                    |                     |                                                                                                    |
|                          | Elémer                       | nts de rémunératio                                    | ons soumis à                            | cotisations                            |                                                                                                    |                     |                                                                                                    |
|                          | Nature                       |                                                       | No                                      | mbre / Bas                             | ie 🛛                                                                                                    | Montar              | nt €                                                                                                    |
| Heures normales 1        |                              |                                                       |                                         |                                        | 151.67                                                                                                    |                     | 1971.7                                                                                                    |
| Cotisations :            | aisles                       | Tranches                                              | Base €                                  | % part<br>salarié                      | Montant €<br>part<br>salarié                                                                                                    | % part<br>Patronale | Montant<br>part<br>Patronal                                                                                     |
|                          |                              |                                                       |                                         |                                        | The second value of the second value of the se |                     | the second second second second second second second second second second second second second second second se |

# La demande de rectification 2/2

### 2. Rectification à saisir : cliquer sur Oui

| La page pour saisie de la période à rectifier s'affiche.    | Envoi du bulletin de salaire du 01/05/2020 au 31/05/2020 avec ou sans rectification<br>Les champs marqués d'un <sup>*</sup> sont obligatoires<br>Informations générales du salarié au 04/03/2022                                                                                                    |                |  |  |  |  |  |
|-------------------------------------------------------------|----------------------------------------------------------------------------------------------------|----------------|--|--|--|--|--|
|                                                             | Employeur : Management and the second and the second and the secon |                |  |  |  |  |  |
|                                                             | Salarié : ABRICOT CDI <b>de la companya de la companya de la compa</b>                                                                                                    |                |  |  |  |  |  |
|                                                             | Emploi : CDI en CDI depuis le 27/11/2017                                                                                                    |                |  |  |  |  |  |
|                                                             | le SMIC horaire brut est de 10.15 euros au 31/05/2020                                                                                                    |                |  |  |  |  |  |
|                                                             | Période de paie en cours de saisie                                                                                                    |                |  |  |  |  |  |
|                                                             | Période de paie : du 01/05/2020 au 31/05/2020                                                                                                    |                |  |  |  |  |  |
|                                                             | Nombre total d'heures : 151.67 heures<br>Montant total des rémunérations : 1971.71 €                                                                                                    |                |  |  |  |  |  |
|                                                             |                                                                                                    |                |  |  |  |  |  |
|                                                             | Rectification des rémunérations des bulletins de salaire précédents pour prise en compte sur le bulletin de sal                                                                                                    | laire en cours |  |  |  |  |  |
| Saisie de la période concernée par                          | DébutFinHeuresRémunérations<br>soumises àRémunérations non<br>soumises àDébutFinHeuressoumises àacotisationcotisationcotisation                                                                                                    | Actions        |  |  |  |  |  |
| « Ajouter une période à rectifier »                         | Du     Au     Au     Aiouter une période à rectifier                                                                                                    | ?              |  |  |  |  |  |
| La <b>période saisie</b> est <b>contrôlée</b> , elle doit : | Déclaration sur l'honneur     Je certifie exacts les éléments déclarés et avoir pris connaissance des devoirs et obligations sur les conditions générales d'utilisation     Visualiser les conditions générales d'utilisation                                                                                                    | a.             |  |  |  |  |  |

Précédent

Annuler

Envoyer pour calcul

- avoir déjà été facturée.

Une fois le contrôle effectuée, l'écran de rectification s'affiche.

[TESA +] – Octobre 2022

# La rectification de périodes antérieures 1/4

### 1. Saisie possible de 3 périodes antérieures et de rectifier plusieurs fois la même période

# Informations générales du salarié au 22/07/2022 Employeur : 812 Salarié : CARICATURE BEN (024 ) Né le : 12/03/1973 Emploi : OUVRIER AGRICOLE en CDD 01/04/2019 le SMIC horaire brut est de 10.03 euros au 31/05/2019 Rectification des rémunérations horaires pour la période du 01/05/2019 au 31/05/2019

| The second second second second second second second second second second second second second second second se | TOTAL STREAM STREAM | C'ROLLING | 100000 |        |       |       |
|----------------------------------------------------------------------------------------------------|---------------------|-----------|--------|--------|-------|-------|
| Nature de Remuneration                                                                                          | Nombre              | saux      | Lant   | Nombre | laux  | lant  |
| Heures normales 1                                                                                               | 151.67              |           | 14.50  | 130.00 |       | 14.50 |
| Heures normales 2                                                                                               |                     |           |        |        | [     |       |
| 8 premières heures (HS1)                                                                                        | 2.00                | 20.00     | 17.00  | 2.00   | 10.00 | 17.00 |
| Au delà des 8 premières heures (HS1)                                                                            | 8.00                | 25.00     | 19.00  | 8.00   | 15.00 | 25.00 |
| 8 premières heures (HS2)                                                                                        |                     |           |        |        |       |       |
| Au delà des 8 premières heures (HS2)                                                                            |                     |           |        |        |       |       |
| Heures majorées 1                                                                                               |                     |           |        |        |       |       |
| Heures majorées 2                                                                                               |                     |           |        |        |       |       |
| Heures maiorées 3                                                                                               |                     |           |        |        |       |       |

La période à rectifier est affichée avec l'ensemble des informations du BS horaire initial.

Vous pouvez **modifier** ou **supprimer** les valeurs initiales, ainsi qu'**ajouter** de nouvelles valeurs.

#### SMIC RDF

Sur le bulletin de paie initial, Le montant retenu pour le calcul est : 1621.55 €

Saisissez une nouvelle valeur pour le SMIC RDF\* 1404.20

Attention : ce montant est indispensable pour le calcul des réductions de cotisations.

Les contrôles sont les mêmes que pour une période en cours, le **SMIC RDF** est recalculé et contrôlé de la même manière pour la période rectifiée.

?

# La rectification de périodes antérieures 2/4

#### Rectification du bulletin de Paie (Horaire)

Les champs marqués d'un \* sont obligatoires

#### Rectification des rémunérations horaires pour la période du 01/01/2019 au 31/01/2019

| Nature de Rémunération               | Nombre | Taux | Tarif | Nombre | Taux  | Tarif |
|--------------------------------------|--------|------|-------|--------|-------|-------|
| Heures normales 1                    | 151.67 |      | 10.03 | 151.67 |       | 10.03 |
| Heures normales 2                    |        |      |       |        | (     |       |
| 8 premières heures (HS1)             |        |      |       | 8.00   | 25.00 | 15.00 |
| Au delà des 8 premières heures (HS1) |        |      |       |        | ][    |       |
| 8 premières heures (HS2)             |        |      |       |        |       |       |
| Au delà des 8 premières heures (HS2) |        |      |       |        |       |       |
| Heures majorées 1                    |        |      |       | 8.00   | 10.00 | 13.00 |
| Heures majorées 2                    |        |      |       |        |       |       |
| Heures majorées 3                    |        |      |       |        |       |       |

| Sur le bulletin d<br>Saisissez une r<br>Attention : ce m | e paie initial, Le<br>nouvelle valeur p<br>nontant est ind | montant retenu pour le calcul est : 1521.25 €<br>pour le SMIC RDF * 1681.73<br>Ilspensable pour le calcul des réductions de cotisations. |                           | 2                                 |
|----------------------------------------------------------|------------------------------------------------------------|----------------------------------------------------------------------------------------------------|---------------------------|-----------------------------------|
| Elements so                                              | ums a cousau                                               |                                                                                                    |                           | ?                                 |
| Début de<br>rattachement                                 | Fin de<br>rattachement                                     | Eléments de revenu                                                                                                    | Montant<br>initial<br>(C) | Montant en<br>remplacement<br>(€) |
| 01/01/2019                                               | 31/01/2019                                                 | Complement de remuneration                                                                                                    | 478.75                    | 478.75                            |

Annuler

Les « autres rémunérations » <u>ne sont pas</u> modifiables actuellement.

Elles sont toutefois affichées car elles font parties du calcul, et seront de nouveau utilisées dans le cadre du recalcule.

Une fois la saisie de votre période rectifiée effectuée, il ne vous reste plus qu'à cliquer sur valider.

Valider

De retour sur l'écran récapitulatif, vous pourrez saisir une nouvelle période avec les mêmes contrôles (existence, facturation, DSN envoyée).

# La rectification de périodes antérieures 3/4

### 2. La rectification de la valeur du SMIC RDF uniquement

Rectification du bulletin de Paie (Horaire)

Les champs marqués d'un \* sont obligatoires

Informations générales du salarié au 21/07/2022

Rectification des rémunérations horaires pour la période du 01/08/2020 au 31/08/2020

| vernoneration noralite initiale      |        |      |       | valeurs de rein | provement |       |
|--------------------------------------|--------|------|-------|-----------------|-----------|-------|
| Nature de Rémunération               | Nombre | Taux | Tarif | Nombre          | Taux      | Tarif |
| leures normales 1                    | 151.67 |      | 15.00 | 151.67          |           | 15.00 |
| Heures normales 2                    |        |      |       |                 |           |       |
| 8 premières heures (HS1)             |        |      |       |                 |           |       |
| Au delà des 8 premières heures (HS1) |        |      |       |                 |           |       |
| premières heures (HS2)               |        |      |       |                 |           |       |
| Au delà des 8 premières heures (HS2) |        |      |       |                 |           |       |
| Heures majorées 1                    |        |      |       |                 |           |       |
| Heures majorées 2                    |        |      |       |                 |           |       |
| Heures majorées 3                    |        |      |       |                 |           |       |

SMIC RDF

| Sur le bulletin de paie initial, Le montant retenu pour le calcul est 1539,45 €                                                                  |                                                                                                    |
|----------------------------------------------------------------------------------------------------|----------------------------------------------------------------------------------------------------|
| Saisissez une nouvelle valeur pour le SMIC RDF 1750.00<br>Attention : ce montant est indispensable pour le calcul des réductions de cotisations. | Vous avez désormais la possibilité de<br>ne rectifier que la valeur du SMIC<br>RDF sans obligation de modification |
| Annuler Valider                                                                                                    | d'une rémunération horaire.                                                                                        |

# La rectification de périodes antérieures 4/4

+ Le nombre maximum de rectification a été atteint

#### Envoi du bulletin de salaire du 01/05/2021 au 31/05/2021 avec ou sans rectification

Les champs marqués d'un \* sont obligatoires

Informations générales du salarié au 21/07/2022

Employeur : EARL Solution - EARL Solution - EA

Période de paie en cours de saisie

Période de pale : du 01/05/2021 au 31/05/2021 Nombre total d'heures : 191.67 heures Montant total des rémunérations : 2723.38 € La limite est portée à 3 périodes rectifiées par Bulletin de salaires.

Dès qu'une période rectifiée **est facturée et envoyée en DSN**, elle peut être rectifiée de nouveau.

Rectification des rémunérations des bulletins de salaire précédents pour prise en compte sur le bulletin de salaire en cours

| Début                                                                        | Fin                                                                 | Heures                                                      | Rémunérations<br>soumises à<br>cotisation | Rémunérations non<br>soumises à<br>cotisation | ion<br>Actions |   |                                                                                                    |
|------------------------------------------------------------------------------|---------------------------------------------------------------------|-------------------------------------------------------------|-------------------------------------------|-----------------------------------------------|----------------|---|----------------------------------------------------------------------------------------------------|
| 01/08/2019                                                                   | 31/08/2019                                                          | 158.0 heures / 4439.0 €                                     |                                           |                                               | Ð              | Ŧ |                                                                                                    |
| 01/09/2019                                                                   | 30/09/2019                                                          | 140.0 heures / 1540.0 €                                     |                                           |                                               | 0              |   |                                                                                                    |
| 01/10/2019                                                                   | 30/10/2019                                                          | 170.0 heures / 2420.0 €                                     |                                           |                                               | 9              | Ŧ |                                                                                                    |
| Du 01                                                                        | /01/2021                                                            | Au 31/01/2021                                               | Ajouter un                                | e période à rectifier                         |                | ? |                                                                                                    |
| <ul> <li>Déclar</li> <li>Je certifie exact</li> <li>Visualiser le</li> </ul> | ration sur l'honneur<br>ts les éléments décla<br>es conditions géné | rés et avoir pris connaissance des d<br>rales d'utilisation | levoirs et obligations sur le             | s conditions générales d'utilis               | sation.        |   |                                                                                                    |
|                                                                              |                                                                     | Annuler Précéder                                            | Envoyer pour c                            | alcul                                         |                |   | Une fois vos saisies effectuées,<br>ne vous reste plus qu'à <b>cliquer s</b><br><b>« Envoyer pour calcul »</b> . |

# Suite à l'envoi du VS

### 1. Accusé d'envoi

#### Accusé d'envoi

Nous avons bien repu votre volet social pour l'établissement : le 04/03/2022 à 10:00

L'envol à été référence sous le numbro . 83\_VS\_29229304\_11. Les builetins de salaire correspondant seront disponibles prochainement en accédant à la rubrique "Bulletin de salaire à valider"

Un **accusé d'envoi** est produit pour confirmation comme pour un Volet Social sans rectification

| Volet social envoyê |                        |                |                             |                        |              |                 |  |  |  |
|---------------------|------------------------|----------------|-----------------------------|------------------------|--------------|-----------------|--|--|--|
| Nº VS               | N <sup>*</sup> Contrat | Nom Prénom     | Début<br>période de<br>paie | Fin période<br>de paie | Date de paie | Volet<br>Social |  |  |  |
| 83_VS_20220304_11   | T832017112710S049911   | ABRICOT<br>CDI | 01/05/2020                  | 31/05/2020             | 05/05/2020   | 2               |  |  |  |

Vous recevrez dans quelques instants une confirmation de cet envoi à l'adresse email

#### Vous pouvez :

> Saisir un volet social

> Retour à l'accueil

### Suite à l'envoi du VS

#### 2. Visualisation du Volet Social Volet Social Page 1 sur 2 Volet Social Page 2 sur 2 Titre Emploi Service Agricole **Titre Emploi Service Agricole** Internet des MSA Internet des MSA Le volet social a été envoyé le 04/03/2022 à 10:00 sous la référence 83 VS 20220304 11 Le volet social a été envoyé le 04/03/2022 à 10:00 sous la référence 83\_VS\_20220304\_11 Personne à contacter : Adresse e-mail du déclarant : And A coloring from Million A Rectifications des périodes précédentes N° téléphone : Rectification du 01/01/2019 au 31/01/2019 Employeur : States and Rémuneration horaire initiale Valeurs de remplacement Adresse implantation : MANDUEL Nature de rémunération Nombre Taux Tarif Nombre Taux Tarif Activité : 1100 - exploitation agricole Heures normales 1 151.67 10.03 151.67 10.03 8 premières heures (HS1) 8.00 25.00 15.00 Salarié : ABRICOT CDI ( COLUMN TO A Heures majorées 1 8.00 10.00 13.00 1 RUE DE LA VILLE 59000 LILLE Adresse : Domiciliation fiscale : France Autres informations Avant Après Empioi : CDI CDI SMIC RDF 1521.25 1681.73 En · Date d'entrée : 27/11/2017 Elements soumis à cotisation 478.75 478.75 Date d'ancienneté : 27/11/2017 Complement de remuneration Contrat : T832017112710S049911 Echelon/Coef 00115 Convention IDCC : 1404 CC nat. des entreprises de commerce, de location et de reparation de tracteurs, machines et materiels agricoles, de materiels de travaux publics, de batiment et de manutention, de materiels de motoculture de plaisance, de jardins et d espaces verts (SEDIMA) Page 2 : contient les Période du 01/05/2020 au 31/05/2020 payée le 05/05/2020 Nombre de jours travaillés : 21 jours rectifications de la (ou des) Nombre de jours d'absence non payée : 0 jour Page 1 : contient les État du contrat : période(s) antérieure(s). En cours informations de la période en RECTIF Mode de réglement : SMIC RDF 1539.45 Euros cours dite « porteuse ». Montant des temps de pause 0,00 Euros **Risques Pénibilité** Aucun Acompte déjà versé 0,00 Euros Absences Congés payés Arrêt de travail : Eléments de rémunérations soumis à cotisations Nature Nb / Base Taux Tarif Montant Heures normales 1 151,67 13,00 1971,71 Eléments de rémunérations non soumis à cotisations Cotisations saisies à l'adhésion Montant PO(Euros) Nature % PO Montant PP(Euros) Base(Euros) % PP Total 0.00 0.00

# Le bulletin de paie avec rectification

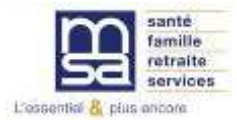

### Pas de changement avec un bulletin de salaire normal

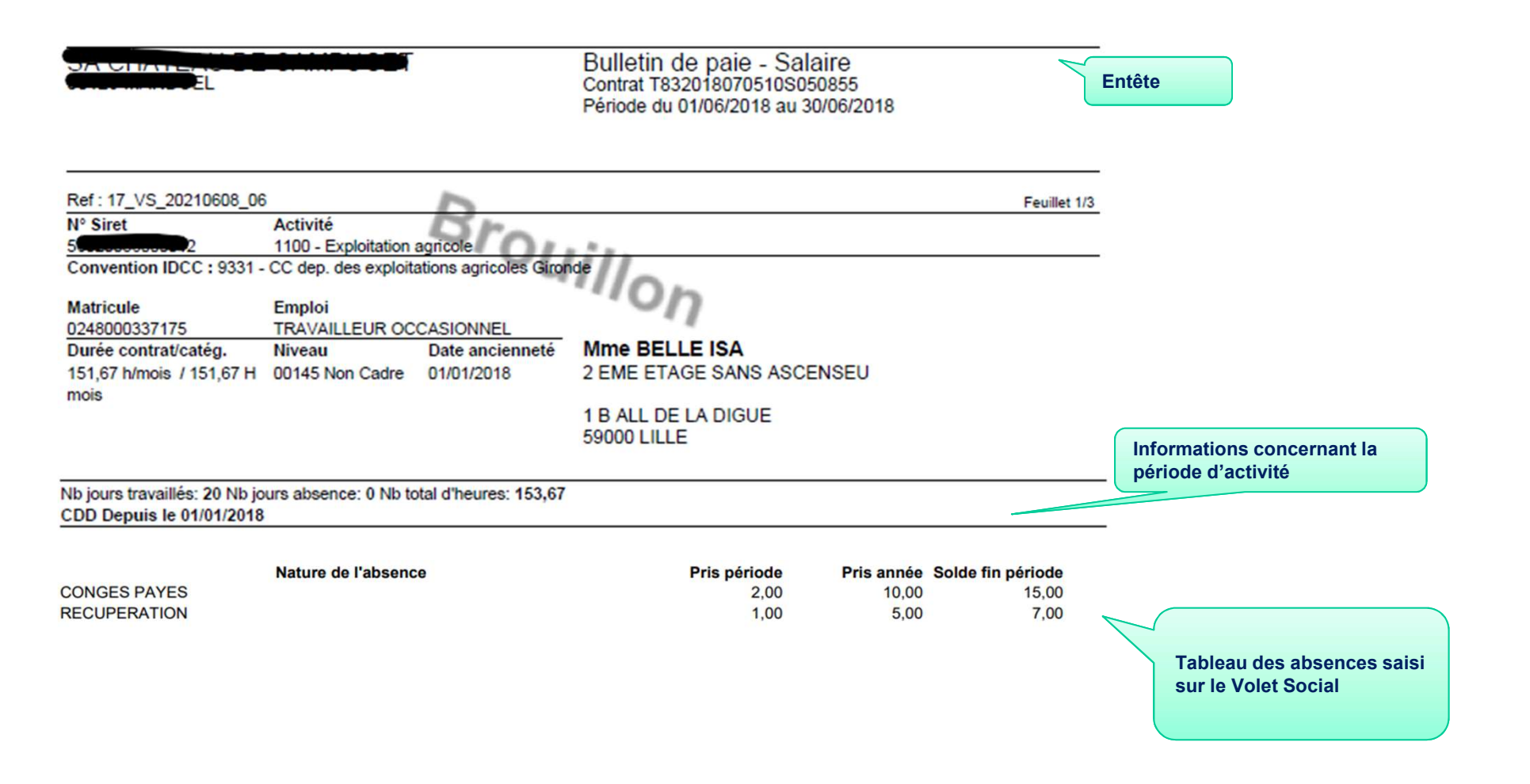

### Les éléments de rémunérations

Les éléments de rémunération soumis à cotisations sont répartis en 3

| Eléments de rémunérations soum                   | is à cotisations |        |        |          |                                                                       |
|--------------------------------------------------|------------------|--------|--------|----------|-----------------------------------------------------------------------|
| Nature                                           | NB / Base        | Taux % | Tarif  | Montant  |                                                                       |
| Heures normales 1                                | 151,67           |        | 13,00  | 1 971,71 |                                                                       |
|                                                  | 151,67           |        |        | 1 971,71 | $\checkmark$                                                          |
| Total période                                    |                  |        | _      | 1 971,71 | 1 : La période en cours                                               |
| Annulation période du 01/01/2019 au 31/01/2019   |                  |        |        |          |                                                                       |
| Heures normales 1                                | -151,67          |        | -10,03 | -1521,25 |                                                                       |
| 8 premières heures (HS1)                         |                  |        |        |          |                                                                       |
| Heures majorées 1                                |                  |        |        |          |                                                                       |
|                                                  | -151,67          |        |        | -1521,25 |                                                                       |
| Complement de remuneration                       | 51 8 125 8 25 1  |        |        | -478,75  | 2 : La période initiale                                               |
| Total période                                    |                  |        |        | -2000,00 | rectifiée en annulation                                               |
| Remplacement période du 01/01/2019 au 31/01/2019 |                  |        |        |          |                                                                       |
| Heures normales 1                                | 151,67           |        | 10,03  | 1521,25  |                                                                       |
| 8 premières heures (HS1)                         | 8,00             | 25,00  | 15,00  | 120,00   |                                                                       |
| Heures majorées 1                                | 8,00             | 10,00  | 13,00  | 104,00   |                                                                       |
|                                                  | 167,67           |        |        | 1745,25  |                                                                       |
| Complement de remuneration                       |                  |        |        | 478,75   |                                                                       |
| Total période                                    |                  |        |        | 2224,00  | 3 : La période rectifiée en<br>remplacement de la période<br>initiale |

### Le pavé cotisations et contribution

En cas de rectification, les cotisations de la période en cours sont calculées avec les références de la période en cours et les rectifications avec les valeurs en vigueur sur la période rectifiée.

| Cotisations et cont                                       | ributions sociale | s             |              |                |
|-----------------------------------------------------------|-------------------|---------------|--------------|----------------|
| Cotisations                                               | Base              | Taux salarial | Part salarié | Part employeur |
| Santé                                                     |                   |               |              |                |
| Sécurité sociale - maladie maternité invalidité décés     | 1 971,71          |               |              | 138,02         |
| Rectification du 01/01/2019 au 31/01/2019                 | 224,00            |               |              | 15,68          |
| Complémentaire incapacité, invalidité, décés              |                   |               |              | 7,29           |
| Rectification du 01/01/2019 au 31/01/2019                 | 224,00            |               | 2,28         | 2,56           |
| Assurance accident du travail - maladies professionnelles | 1 971,71          |               |              | 82,02          |
| Rectification du 01/01/2019 au 31/01/2019                 | 224,00            | 6             |              | 8,53           |
| Retraite                                                  |                   |               |              |                |
| Securite sociale deplafonnee                              | 1 971,71          | 0,400         | 7,89         | 37,46          |
| Rectification du 01/01/2019 au 31/01/2019                 | 224,00            | 0,400         | 0,90         | 4,26           |
| Securite sociale plafonnee                                | 1 971,71          | 6,900         | 136,05       | 168,58         |
| Rectification du 01/01/2019 au 31/01/2019                 | 224,00            | 6,900         | 15,46        | 19,15          |
| Retraite complémentaire t1                                |                   |               | 94,45        | 103,13         |
| Rectification du 01/01/2019 au 31/01/2019                 | 224,00            | 4,930         | 10,73        | 11,72          |
| Retraite complémentaire t2                                |                   |               |              |                |
| Rectification du 01/01/2019 au 31/01/2019                 |                   | 12,010        |              |                |
| Famille - securite sociale                                |                   |               |              | 68,02          |
| Rectification du 01/01/2019 au 31/01/2019                 | 224,00            |               |              | 7,73           |

| Pour chaque rectification, la période    |
|------------------------------------------|
| est affichée en dessous du libellé de la |
| cotisation concernée.                    |

**L'assiette** correspond au différentiel entre la période initiale en annulation et la période rectifié (2000 – 2224 = 224)

### **Calcul des cotisations**

Le calcul des cotisations s'effectue avec les assiettes et les taux relatifs aux périodes à traiter.

Pas de recalcul pour les cotisations gérées par l'employeur.

# La CSG/CRDS

| Noodhoddon dd o no n2010 dd o no n2010    | 227,00   |       |        |
|-------------------------------------------|----------|-------|--------|
| Csg non imposable à l'impôt sur le revenu | 1 937,21 | 6,800 | 131,73 |
| Rectification du 01/01/2019 au 31/01/2019 | 102,18   | 6,800 | 6,95   |
| Csg imposable à l'impôt sur le revenu     | 1 937,21 | 2,400 | 46,49  |
| Rectification du 01/01/2019 au 31/01/2019 | 102,18   | 2,400 | 2,45   |
| Csg imposable sur autre rémunération      |          |       |        |
| Rectification du 01/01/2019 au 31/01/2019 | 117,90   | 9,200 | 10,85  |
| Crds imposable à l'impôt sur le revenu    | 1 937,21 | 0,500 | 9,69   |
| Rectification du 01/01/2019 au 31/01/2019 | 220,08   | 0,500 | 1,10   |

1,00

**Pour chaque rectification**, la période est affichée en dessous du libellé de la contribution concernée.

**L'assiette** correspond au différentiel entre la période initiale en annulation et la période rectifié.

### Les allégements de cotisations

| Allègement de cotisations<br>Rectification du 01/01/2019 au 31/01/2019 | a | 2 | -13,57 | -556,26<br>-29,17 | Pour chaque rectification, les<br>allégements de la période sont recalculés |
|------------------------------------------------------------------------|---|---|--------|-------------------|-----------------------------------------------------------------------------|
|                                                                        |   |   |        |                   | et sont affichés en dessous du libellé<br>Allègement de cotisations.        |

### **Total cotisations et contributions**

![](_page_21_Figure_3.jpeg)